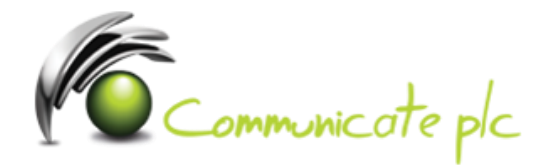

## Set up work email account / Office 365 / Outlook

1. In the **Outlook**, click **File**, and then tap **Add Account**.

| Ë 5 ₹                    |                           |                                |
|--------------------------|---------------------------|--------------------------------|
| File Home                | Send / Receive Folde      | r View Q Tell me what you warr |
| New New<br>Email Items • | Clean Up * Delete Archive | Reply Reply Forward            |
| New                      | Delete                    | Respond                        |
|                          |                           |                                |
| Info                     | Account                   | Information                    |
| Open & Export            |                           | runicategit com                |
| Save As                  | Microsoft Exchan          | ge                             |
| Save Attachments         | Add Account               | count Settings                 |

2. Enter your full name, email address and your password, and then click **Next**.

| Add Account                             |                                               |                    |        | ×      |
|-----------------------------------------|-----------------------------------------------|--------------------|--------|--------|
| Auto Account Setup<br>Outlook can autom | atically configure many email accounts.       |                    |        | ×      |
| Email Account                           |                                               |                    |        |        |
| Your Name:                              | John Smith<br>Example: Ellen Adams            | ]                  |        |        |
| Email Address:                          | john.smith@company.com                        | ]                  |        |        |
|                                         | Example: ellen@contoso.com                    |                    |        |        |
| Password:                               | ****                                          | ]                  |        |        |
| Retype Password:                        | ******                                        | ]                  |        |        |
|                                         | Type the password your Internet service provi | der has given you. |        |        |
| Manual setup or ad                      | ditional server types                         |                    |        |        |
|                                         |                                               | < Back             | Next > | Cancel |

3. To ensure that Outlook syncs more than 12 months of emails, tick **Change account** settings, then click **Next** 

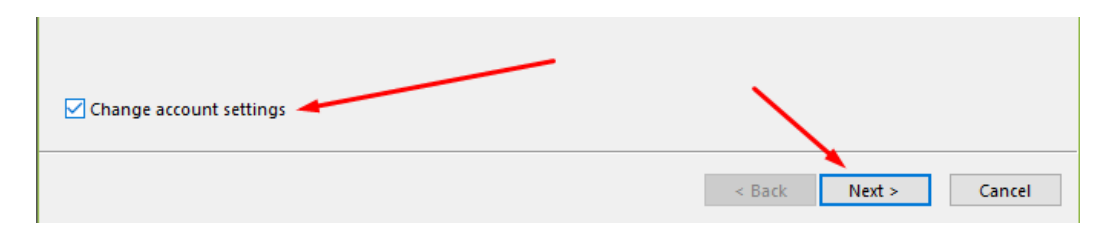

4. Drag the slider to All and then click finish

| Offline Settings                               |   |   |   |   |   |   |         |
|------------------------------------------------|---|---|---|---|---|---|---------|
| Use Cached Exchange Mode Mail to keep offline: | 1 | I | 1 | I | 1 | 1 | <br>All |
|                                                |   |   |   |   | - |   |         |

Not working? Make sure you entered your email and password correctly and try again.

If you require assistance please contact our Service Desk via email at **sd@communicateplc.com**